A la tardor de 2014, a la XXIV Diada dedicada a les nanopartícules, la junta de la SCSL va voler animar la recerca en prevenció de riscos derivats de l'exposició de nanopartícules posant tres peces:

- 1. Un repositori de monografies sobre salut laboral i nanotecnologia que segueix <u>a la</u> <u>vostra disposició aquí</u>.
- 2. Un grup de correu per posar en comunicació totes les persones interessades en aquesta matèria, que segueix obert. Si voleu entrar al grup, demaneu-lo a <u>sc.salut.laboral@gmail.com</u>
- Una recerca de la bibliografia, per a facilitar la creació de grups de recerca en aquesta matèria. Aquest servei es desconnectarà després de més de cinc anys de servei.

Anys enrere (no fa pas massa) la recerca bibliogràfica implicava moltes hores de biblioteca, fullejar (òbviament en paper) els índex publicats a Biological Abstracts, a Current Contens..., i demanar per correu postal als autors una separata del seu treball.

Calia, també, moltes hores buscant material ja publicat a les revistes a l'abast i demanar les altres per préstec interbibliotecari i esperar setmanes o mesos l'exemplar des de qui-sap-on per consultar-lo. Alguns hem invertit centenars d'hores per, senzillament, accedir a la informació. Faltava estudiar-la, contrastar-la amb el nostre treball, discutir-la... publicar!

Més endavant van aparèixer eines telemàtiques com Medline o PubMed...la consulta telemàtica a altres biblioteques.... avui hi ha eines que ens permeten automatitzar tot el procés de cerca. Tots podeu muntar el vostre propi sistema automàtic de recerca de bibliografia, sense necessitat dels nostres correus.

Us explico com

- El recull de bibliografia comença per disposar d'un compte Google. Si ja teniu una adreça de Gmail, o una adreça corporativa gestionada per Google, salteu al següent pas. Si no teniu compte de Google, <u>obriu-ne un compte gratuït</u>.
- 2. Accediu a Google Schoolar a https://scholar.google.com/
- Al marge superior esquerra de la pantalla us apareixerà un símbol format per tres línies horitzontals, cliqueu-hi. Accedireu al menú de configuració. Seleccioneu l'opció "alertes".
- 4. Creeu tantes alertes com desitgeu, podreu seleccionar cerques amb les paraules clau que convingui. El recull de bibliografia de nanociència i salut laboral estava generat amb les paraules clau "occupational" "health" i "nanotechnology".
- 5. Seleccioneu el nombre de referències que voleu rebre en cada tramesa (10 o 20). El sistema us enviarà un correu automàtic cada cop que s'accumulin el nombre triat de referències.
- 6. Per la cerca com la indicada rebreu dos o tres correus per setmana. El que heu rebut els suscriptors a la llista de correu és una relació preparada, a mà, a partir de 5-8 d'aquests correus automàtics ja que el sistema no permet redireccionar els correus automàtics.
- 7. Ara que ja sabeu com funciona, creeu les vostres pròpies cerques segons els vostres interessos.